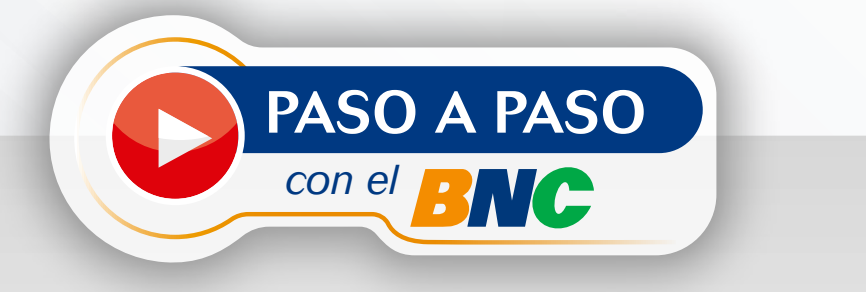

## Pago Móvil BNC Al Instante

## » Generar Tokens para Operaciones C2P «

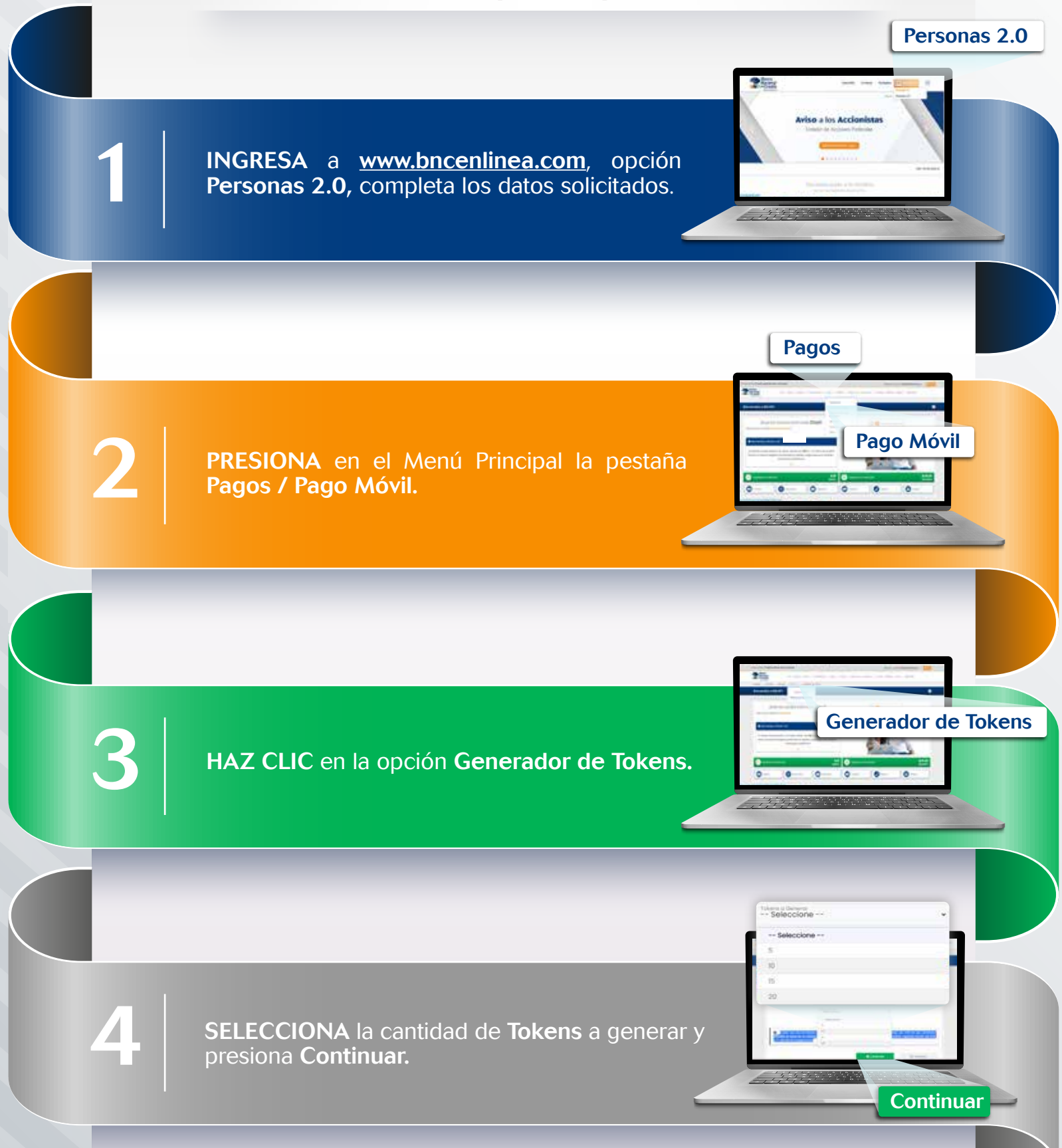

**INTRODUCE** el **Número de Control** y **Número de Coordenadas** de tu **BINGO BNC**, que solicite el sistema, seguido presiona **Continuar.** 

Sus tokens han sido generados exitosamente, para completar el proceso presiona imprimir"

.

Número de Control

H-6 Coordenada

Continuar

6

SE MOSTRARÁ en la pantalla el resultado de la operación efectuada indicando "Sus tokens han sido generados exitosamente, para completar el proceso presiona imprimir".

**NOTA:** Con los **Tokens** generados se podrán realizar pagos en aquellos comercios afiliados al sistema **C2P**. Cada **Token** sirve como autorización de un pago, y tendrán vigencia hasta las **11:59 p.m.** del día en que se generó.

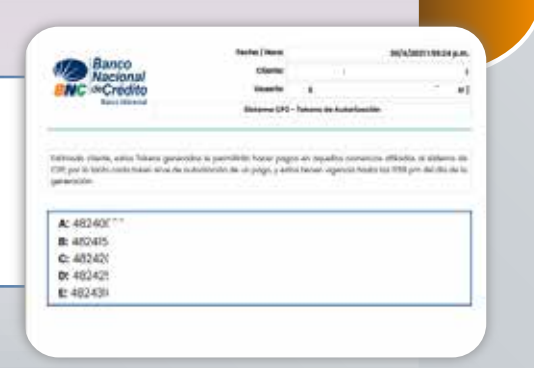

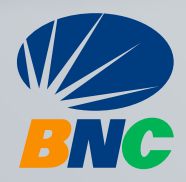